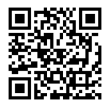

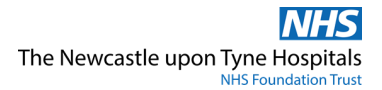

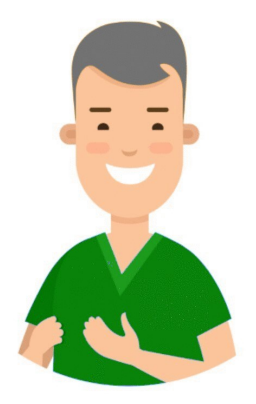

# Critical Care Nurse eRecord Pocket Guide

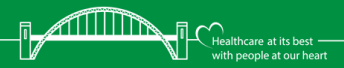

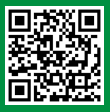

#LetsGetDigital

This guide is designed to help you get the most out of **e***Record* through quick reference guides for common tasks.

# Contents

- 3 CareCompass
- 6 Assessments/Fluid Balance
- 8 Lines/Devices
- 10 Critical Care Workflow
- 12 Orders
- 15 Care Plans
- 17 Notes
- 20 Ad Hoc Forms
- 22 Dashboards
- 23 Reprinting Wristbands & Labels
- 24 Capacity Management

If you need help with any of these topics, visit the IT Training Support website using the QR codes within this guide, or call Service Desk on 21000.

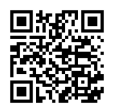

# CareCompass Creating Patient Lists

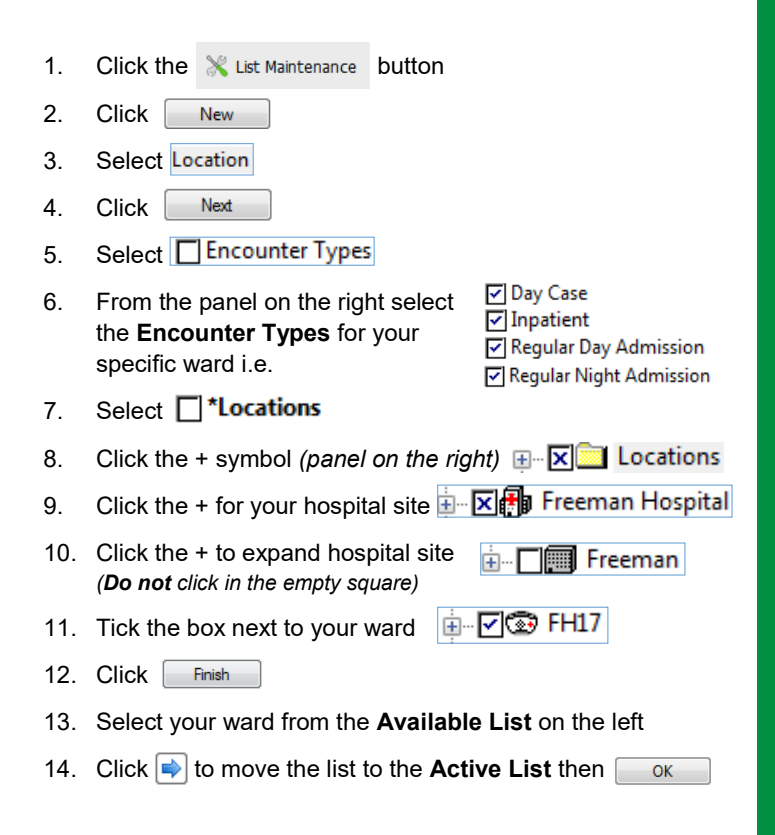

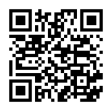

CareCompass List Properties

- 1. Select A Short Patient List (top of the screen)
- 2. Once your list is set up you can make changes to it, if necessary, using the **Properties** button
- 3. This will open the **Customise Patient List Properties** box as shown below and from here you can rename and amend the **Location** and **Encounter** fields.

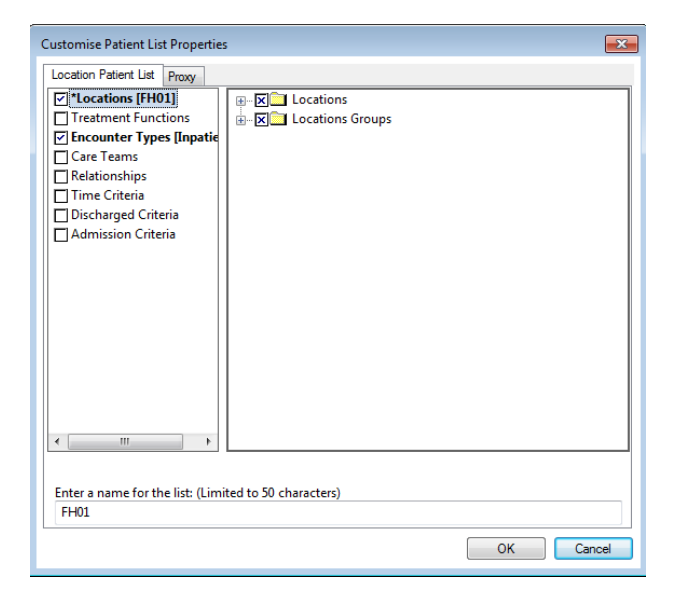

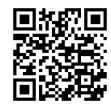

# CareCompass

# **Establish Relationships**

1. Choose a Patient List (from drop down menu) FH1

| 7 | Y |
|---|---|
|---|---|

Establish

- 2. Click 🥵 Establish Relationships
- 3. Select your role \* Relationship
- 4. Review your list, tick or untick and then click

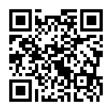

# **Patient Information**

Once a relationship is established additional patient information will be displayed:

- 1. The patient's Resuscitation Status Do Not Resus...
- 2. The patient's Allergy Status No Known Allergies Allergies
- 3. Hover over any section of patient information to see further details
- 4. If **No Allergies Recorded A** is displayed, click on the text to update the Allergy Status

| Α           | ssessment / Fluid Balance Icons                                                                                                    |
|-------------|----------------------------------------------------------------------------------------------------|
|             | Conditional Field - will trigger additional field/s depending on the answer                                                                  |
|             | Calculated Field - will not calculate automatically if tick has not been added                                                               |
| E.          | Repeatable Group - used for recording the same<br>information on different parts of the body - add the tick<br>first and then click the icon |
| <b>š</b> 0, | Insert Date / Time - add an additional column                                                                                                |

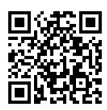

# Assessments/Fluid Balance Setting Up Navigator Bands

#### Recommended bands:

\*Adult ICU Systems Assessment \*Adult ICU Lines and Devices \*Adult Quick View (for Capillary Blood Glucose and Ketones POC) Intake and Output Continuous Renal Replacement Therapy Note: \* has a paediatric equivalent

- 1. From the main patient menu click Assessments/Fluid Balance
- 2. Click View (menu bar at the top of the screen)
- 3. Go to Layout > and then select Navigator Bands
- 4. From the **Available** panel on the left click on a Navigator Band to select it. Hold CTRL to multiselect bands.
- 5. Move the band/s to the **Current** panel on the right using the right facing arrow
- 6. Remove any bands you do not need by selecting them, and clicking the left facing arrow to move them into **Available**
- 7. You can change the order of the bands using the up and down arrows.
- 8. Click or
- 9. A message will appear asking you to restart the application
- 10. Close the patient's record using the *(top left)*
- 11. Reopen your patient's record from the *i* Recent → list, or from CareCompass
- 12. Click back into Assessments/Fluid Balance and your selected Navigator bands will now display

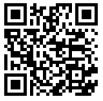

# **Assessments/Fluid Balance**

# **Completing Assessments**

- 1. Click Insert Date/Time
- 2. Double click in the title banner; puts a tick in the box and activates the column
- 3. This will guide you through the assessment and trigger calculations

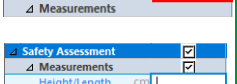

⊿ Safety Assessment

# **Keyboard Controls**

- 1. Moving between fields: Use Tab key or Enter key.
- 2. Text entry fields: Type in box then press Enter key to submit
- 3. Select lists: Use the arrow keys to move to the answer and press the Enter key to submit
- 4. Multi select lists: Use the arrows to move through the list, use the Space bar to select, use the Enter key to submit

#### Search

- 1. Select the navigator band you wish to search within.
- 2. Enter item name in **Find Item bar** or click on the down facing arrow to select from a list of search terms. Find Item
- 3. Click on result to view on page, will be highlighted green.
- 4. If result not in field of view, move seeker box to green area

| Result                                                                                                    | Comments | Flag   | Date             |             | BUX       |           | _       | _     |
|----------------------------------------------------------------------------------------------------|----------|--------|------------------|-------------|-----------|-----------|---------|-------|
| Mental Status/Cognition                                                                                      |          |        |                  |             |           |           |         |       |
| AVPU                                                                                                    |          |        |                  |             |           |           |         |       |
| Alert                                                                                                    |          |        | 03/Jan/2024      | 20:00:00 G  |           |           |         |       |
| Alert                                                                                                    |          |        | 03/Jan/2024      | 18:00:00 G  |           |           |         |       |
|                                                                                                    |          | 2      | 2:00 GMT 20:00 G | MT 18:00 GM | 16:40 GMT | 16:30 GMT | 16:2016 | 16:20 |
|                                                                                                    |          |        |                  |             |           |           |         |       |
| Blood Glucose, Capillary                                                                                     | mr       | 1007   |                  |             |           |           |         |       |
| Blood Glucose, Capillary<br>Blood Glucose Interventions                                                      | mr       | 100/12 |                  |             |           |           |         |       |
| Blood Glucose, Capillary<br>Blood Glucose Interventions<br>A Mental Status/Cognition                         | mr       |        |                  |             |           |           |         |       |
| Blood Glucose, Capillary<br>Blood Glucose Interventions<br>Mental Status/Cognition<br>Level of Consciousness | mr       |        | Alert            | Alert       |           |           |         |       |

7

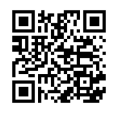

#### **Lines/Devices**

#### Insertion

1. Select Assessments/Fluid Balance (patient record, main menu) Select the relevant Navigator Band e.g. KAdult ICU Lines and Devices 2. 3. Select the relevant Line/Device, e.g. Peripheral IV and enter the correct time for Click Insert Date/Time 4. the activity Change Column Date/Time 09/11/2023 📮 🗸 🚺 🚔 GMT R 🖌 🗗 5. Double click the title banner in the appropriate time column which will put a tick in the box and activate the column a 🔂 11:00 GM 6. Click the **Repeatable Group** icon 7. The relevant Label box will open Label: <Peripheral IV Site:><Peripheral IV Laterality:><Peripheral IV Catheter Size:> Select the relevant options for the line you are inserting i.e. 8. Lahel.

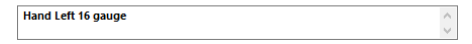

- 9. Click OK
- 10. The Activity field will automatically open
- 11. Select Insertion
- 12. Complete the relevant details
- 13. Click Sign 🖌

| Peripheral IV                                | 10 I I I I I I I I I I I I I I I I I I I |   |
|----------------------------------------------|------------------------------------------|---|
| ⊿ <hand 16="" gauge<="" left="" p=""></hand> | g 🔽                                      |   |
| Activity                                     | Activity                                 | × |
| ⊿ Urinary Catheter                           | R Insertion                              |   |
| ⊿ Urethral Short Term                        | Present on admission                     |   |
| Activity                                     | Assessment                               |   |
| ⊿ Central Line                               | 🔣 🗌 Removal                              |   |
|                                              |                                          | _ |

# Lines/Devices

#### Assessment

- Click Insert Date/Time with and time for the activity
- 2. Double click in the Activity box for your Date/Time
- The Activity field will automatically open
- 4. Select **Assessment** from the list
- 5. Complete the relevant details and Sign  $\checkmark$

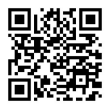

# **Removal and Inactivate**

- Click Insert Date/Time 2 and select the correct date and time for the activity
- 2. Double click in the Activity box for your Date/Time
- 3. Select Removal from the Activity list
- 4. Complete the relevant details and Sign 🗹
- 5. Right click on the line/device label e.g.
- 6. Select Inactivate
- 7. The section is now greyed out and collapsed

# Ensure all steps are recorded in the correct time column for the time you are completing the action.

| Activity      |     | Insertion |
|---------------|-----|-----------|
|               |     |           |
|               |     |           |
|               |     |           |
| Peripheral IV | e e |           |

and select the correct date

| ⊿ Hand Left 16 gauge   |                      |
|------------------------|----------------------|
| Activity               | Activity 🗙           |
| Peripheral IV Inserti  | Insertion            |
| Insertion Aids         | Present on admission |
| Peripheral IV Insert   | Assessment           |
| Peripheral IV Difficul | Removal              |
|                        |                      |

Hand Left 16 gauge

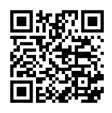

# **Critical Care Workflow**

# Workflow Set Up

- 1. Select Critical Care Workflow (patient record, main menu)
- 2. Add a tab by clicking + and close a tab by clicking  $\times$
- 3. Drag a tab or a menu item to change the order
- To add or remove items from the menu click ≡• then Components ►

# Critical Care Summary & PICU Critical Care Summary

- 1. The Critical Care Summary and PICU Critical Care Summary tabs can be further customised
- 3. You can then choose from the layout options
- To be able to move the boxes to the position of your choice, ensure Drag and Drop is ticked

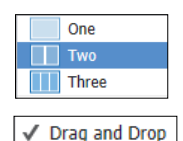

- If you want to change the colours of the individual boxes, click the expand button on the box
- 6. Then select Colour Theme
- If you want to close any of the boxes, click on the upward facing arrow in the box
- To expand the box again, click on the downward facing arrow ≡-
- 9. Each box has the Default Expanded ✓ turned on. You can untick this so that the box remains closed.

Assessment

Adult

Audit C Alcohol Care Pathway Infection Risk Assessment -

Safeguarding Adults Cause for Concern

Smoking Cessation - Inpatient

Safety Assessment

Adult Lines - Devices

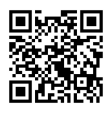

#### **Critical Care Workflow**

# Admission-Adult Tab

- 1. Add the Admission Adult tab to your workflow by clicking on the <u>Critical Care Handover</u> x + plus sign and select choice from list.
- 2. Sections can be completed in any order, unless advised otherwise
- 3. **Patient Information** is pulled from PM Office, and must be edited in PM Office
- Emergency Contacts Details, General Patient Information, Admission Adult Baseline Risk Assessment and Activities of Daily Living all have forms, which can be accessed by clicking +
- 5. Admission Adult Baseline Risk Assessment contains multiple forms
- Friend and Family Communication, and Admission Summary and Plan, can be set to appear as a third column by clicking
- Generate Nursing Admission History Adult note by clicking on link towards bottom of Admission-Adult tab column. Data entered in fields and ad hoc forms from this page pull through to note.

There should be no outstanding questions before the patient discharge. The **Nursing Admission History** note must be created (*bottom left hand side of screen*) and then **signed** or it will not be classed as completed.

11

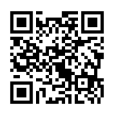

# Ordering Tests Placing an Order

1. Select Requests/Care Plans

(patient record, main menu)

- 2. Click + Add
- 3. Search for the order you want to place, e.g. Search sputum
- 4. When searching, ensure the filter is set to 'Contains'
- 5. Click on your chosen order
- Enter Ordering Clinician information (*if required*) Change name of clinician if needed.
- 7. Repeat to place multiple orders
- 8. Click Done
- 9. Click on your order

| *Clinician name    |         |    |
|--------------------|---------|----|
|                    |         | 9  |
| *Order Date/Time   |         |    |
|                    | •       | GM |
| *Communication typ | æ       |    |
| Written            |         |    |
| Verbal             |         |    |
| Protocol/Standin   | g Order |    |
| Phone              |         |    |
| Fax/ Email         |         |    |
| ESI Default        |         |    |
| Discern Expert     |         |    |

Contains

Starte with

- If your order needs additional information, this icon S will appear next to it. You can also see the number of missing details <u>4 Missing Required Details</u> at the bottom of the screen.
- 11. Select each order and complete any missing required details.
- 12. Mandatory fields appear in bold, and if they have not been automatically filled, they will be highlighted in yellow.

| *Collection Priority: | Urgent | ¥ | *Specimen Type: | ۷ |  |
|-----------------------|--------|---|-----------------|---|--|
|                       |        |   |                 |   |  |

- 13. For multiple orders, select all by left clicking the mouse and dragging down, fill in common 'Missing Required Details'
- 14. Click Sign

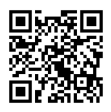

# Ordering Tests Bloods Add On

Can add on extra lab tests (excluding Microbiology and Virology) to a blood sample that has already been sent to the lab using this method:

- 1. Select Requests/Care Plans (patient record, main menu)
- 2. Search for and select Add on lab test Blood Sciences
- 3. Fill in all mandatory fields (highlighted in yellow). **Specimen Number** refers to Accession number but if unknown, can put *'unknown'* or *'most recent request'* and lab will assign.

|          | *Test Require               | ed:                                                   | ]               | *Reason Why:        |          |
|----------|-----------------------------|-------------------------------------------------------|-----------------|---------------------|----------|
| *Specime | en Number (if Know          | vn):                                                  | *Referrers Co   | ontact Details:     |          |
| 4.       | Click                       | Sign                                                  |                 |                     |          |
|          | !                           | Urgent requests                                       | must be         | e phoned in.        |          |
|          |                             | Orderin<br>Creating                                   | ng Tes<br>Favou | ts<br>rites         |          |
| To s     | ave orde                    | r as a favourite, <mark>BE</mark>                     | FORE s          | igning:             |          |
| 1.       | Right clie<br>the drop      | ck on the order and<br>down list.                     | select          | Add to Favourites   | from     |
| 2.       | Saves to<br>' <i>New Fo</i> | o highlighted folder.<br><i>Ider</i> ' and type in na | Create<br>me.   | new folders by clic | king     |
| 3.       | Click OF                    | (                                                     |                 |                     |          |
| 4.       | Your fav                    | ourites will show w                                   | hen you         | click the 👷 butto   | on       |
| 5.       | Click -                     | (to the right of the                                  | star ico        | n) to organise favo | ourites. |

# Ordering Tests Icons

| Ordering Icons |                          |  |  |  |
|----------------|--------------------------|--|--|--|
| -              | Order Set                |  |  |  |
|                | Care Plan                |  |  |  |
| 8              | Missing required details |  |  |  |
| ∎•             | Discharge Medication     |  |  |  |
| <b>e</b>       | Inpatient                |  |  |  |
| يخ.            | Outpatient               |  |  |  |
| ☆              | Favourite                |  |  |  |

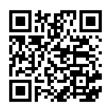

# Care Plans Suggested Care Plans

- 1. Click the + next to ESuggested Plans (2)
- Select each plan and click Vinitiate Now or PAccept to set the plan to be initiated at a later time, or PReject
- 3. Once accepted the plan will appear in the section Plans
- Some orders will create a scheduled Task on the Patient Task List, e.g. Talls Assessment

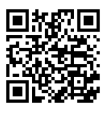

# Document in Plan

- 1. Select Document in Plan
- Click each item to document each outcome (or use the quick document buttons
- 3. Click Sign Documentation

| Care Plan Icons |              |  |  |
|-----------------|--------------|--|--|
| 0               | Goal         |  |  |
| 4               | Note         |  |  |
| -<br>121        | Indicator    |  |  |
|                 | Intervention |  |  |
| 7               | Order        |  |  |

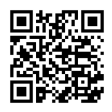

# Care Plans Adding a Care Plan

- 1. Click Requests/Care Plans (patient record, main menu)
- 2. Click 🕂 Add
- 3. Type in the name of the care plan you wish to add, e.g.

|     | Search: critical                                         |
|-----|----------------------------------------------------------|
| 4.  | When searching, ensure the filter is set to 'Contains'   |
| 5.  | Click the relevant care plan from the results, e.g.      |
|     | 🕞 Critical Care - Too Unstable to Turn Care Plan - Adult |
| 6.  | Review the components of the Care Plan                   |
| 7.  | Add or Remove components with the 🔽                      |
| 8.  | Add extra components with + Add to Phase -               |
| 9.  | Click 🐺 Initiate Now                                     |
| 10. | Click Orders For Signature                               |

- 11. Select any order with missing required fields 🔀
- 12. Complete any missing required details
- 13. Click Sign
- 14. Click Refresh ≷
- 15. The Care Plan is ready to document

Notes
 Notes
 Setting your Personal Note Type List

- 1. Click Select Other Note (bottom of light grey menu) in Nurse Workflow. This will take you to Document Viewing.
- 2. Go to the top of the screen and click View
- 3. Select Customise
- 4. Find your speciality in the All Available Note Types list
- 5. Select a relevant note and click is to move it to the **Personal Note Type List**
- 6. Repeat for all the note types that you need
- 7. Use the drop down menu to select your **Default Note Type**
- 8. Click OK

#### **Using Personal Note Type List**

- 1. Set the Note Type List Filter to Personal
- 2. The Type will automatically choose your Default Note Type
- 3. The **Type** drop down list will now only show your selected note types

#### Templates

- If using the Free Text Note template, ensure you have given your note a meaningful title. Otherwise, the note will be called 'Free Text Note'.
- You can click on the stars next to the names of templates to add them to your Favourites, e.g. free Text Note

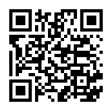

Notes

# **Creating Auto Text**

- 1. When in a note, click in a text box and then click the **Manage** Auto Text symbol
- 2. Click the symbol 🛨
- 3. Create an abbreviated name for your auto text prefixed with the @ symbol
- Enter and format your text adding any additional data fields in or drop down lists as required
- 5. Click Save
- To use your auto text, click into a text box in your note, type the @ and choose from the list of auto text that will appear. You can narrow down the results by including the first letters of your abbreviation.

#### **Global Auto Text**

- 1. When in a note, click in a text box and then click the **Manage** Auto Text symbol
- 2. Select **Public**, and you can search for premade auto text that has been created by different specialities

| Manage Auto Text                 |                                                              |                                                                     | - 🗆 X                        |
|----------------------------------|--------------------------------------------------------------|---------------------------------------------------------------------|------------------------------|
| My Phrases Public Phrases        |                                                              |                                                                     | Show Auto-Text Notifications |
| +                                | nurs                                                         | Edit Duplcate Delete<br>Abbreviation Description                    |                              |
| @ESNN                            | Early Shift Nursing Note                                     | @PACnurseNOTE Pre-Assess                                            | ment Nurse Note              |
| @ICCUnursinghandover<br>@LSNN    | ICCU Nursing Handover<br>Late Shift Nursing Note             | Auto-Lext Phrase<br>Pre-Assessment Nurse Note:                      | ^                            |
| ØNSNN                            | Night Shift Nursing Note                                     | Functional Capacity: as expected *<br>Systems review: no concerns * |                              |
| @PACnurseNOTE<br>@PACseniorNURSE | Pre-Assessment Nurse Note Pre-Assessment Senior Nurse Review | ECG: no concerns*<br>PFTs: not performed*                           |                              |
| @PaedOncPODUchemoscreen          | Paediatric Oncology Nurse-led Chemotherap                    | Echo: not performed *<br>CPET: not performed *                      |                              |
|                                  |                                                              | Problems:<br>[Delete as required]                                   |                              |
|                                  |                                                              | 18                                                                  |                              |

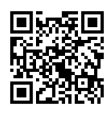

# Notes

# AutoText Copy MPage

- To copy a colleague's autotext, such as @critcare/nursingnarrative, click View (top grey menu bar)
- 2. Select Auto-Text Copy MPage
- 3. Enter colleague surname in search bar
- 4. Select your colleague from the list, and click
- 5. Select your chosen autotext, hold CTRL to multiselect, and then click Copy
- 6. Click <u>copy</u> again in the message that appears
- 7. You will be asked to log out for the auto text change to take affect. You can choose if you want to do this now or later.
- 8. The autotext will now appear in My Auto-Text Library

# **Creating ICU Handover Note**

- 1. In Critical Care Workflow, select Critical Care Handover tab.
- 2. Select ICU Handover from the note types at the bottom of the tab menu.
- 3. Insert autotext "@critcare/nursingnarrative" in the Daily Assessment and Plan field.
- 4. Complete the required sections in the note, including the inserted autotext.
- 5. Click Sign/Submit
- 6. Submit your note by clicking Sign
  - Clicking **Save** will create a draft of the note so ensure you always **Sign/Submit** your notes when complete

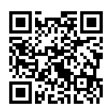

#### **Ad Hoc Forms**

#### **Creating a Form**

| 1. | To create an <b>AdHoc</b> form, click the MAdHoc button (in the menu towards the top of the page)                                           |  |  |  |  |  |  |  |  |  |
|----|----------------------------------------------------------------------------------------------------|--|--|--|--|--|--|--|--|--|
| 2. | Select the folder that holds your chosen form, e.g. 🗅 Basic Care                                                                            |  |  |  |  |  |  |  |  |  |
| 3. | Click the box next to chosen form, e.g. 🔽 🖹 Mental Capacity Assessmen                                                                       |  |  |  |  |  |  |  |  |  |
| 4. | Click Record                                                                                                    |  |  |  |  |  |  |  |  |  |
| 5. | Set the correct date/time                                                                                                    |  |  |  |  |  |  |  |  |  |
| 6. | Complete and/or read the relevant sections Not Mental Capacity /                                                                            |  |  |  |  |  |  |  |  |  |
|    | MCA 1 Guidance                                                                                                    |  |  |  |  |  |  |  |  |  |
|    | MCA 2 Best Intere                                                                                                    |  |  |  |  |  |  |  |  |  |
| 7. | A 📚 indicates a section that has mandatory parts to complete or read. Mandatory fields are highlighted in yellow.                           |  |  |  |  |  |  |  |  |  |
|    | STAGE 1 - IS THE INDIVIDUAL ABLE TO MAKE THE DECISION?                                                                                      |  |  |  |  |  |  |  |  |  |
|    | Do you consider the individual is able to understand the information relevant to the question?           O         Yes         O         No |  |  |  |  |  |  |  |  |  |

- 8. You can choose to  $\bigcirc$  cancel,  $\blacksquare$  save, or  $\checkmark$  sign your form.
- 9. If you have saved or signed your form, you can then view or modify it in Ad-Hoc Forms (blue bar, left-hand side)

# **Useful Form Locations**

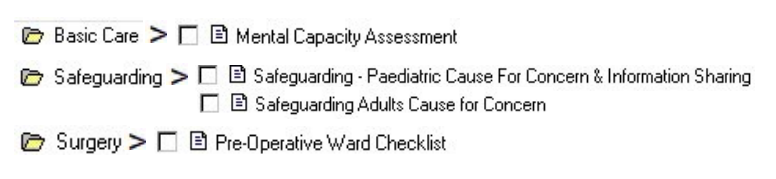

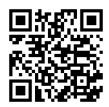

# Ad Hoc Forms

### Viewing or Modifying a Form

 To view or modify an Ad Hoc form, go to (blue bar, left-hand side).

Ad-Hoc Forms

2. Select the form you wish to view/modify

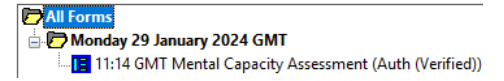

3. Right click on the form and select your action.

| View             |
|------------------|
| Modify           |
| Unrecord         |
| Print            |
| History          |
| Change Date/Time |

- If you make changes to the form, you must remember to sign ✓ again.
- Forms can be sorted according to Date, Form, Status, Encounter-Date, and Encounter-Form, which is useful if a patient has a large number of forms.

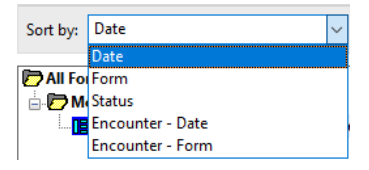

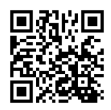

Dashboards

#### Setting Up Ward Dashboard

- Click on View (top of the screen), and then select Ward 1 Dashboard
- 2. Check that you are viewing the correct patient list - they should match the patient lists you created in CareCompass

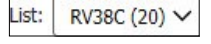

- 3. Click Establish Relationships
- 4 Click Select all and then Submit

#### Admission Forms

tab

- 1. Select the Admission
- 2 Click in the **Documentation** column for the patient
- 3. Click Create V
- 4 You can then select the appropriate form from the options

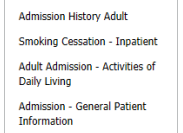

Audit C Alcohol Care Pathway

Admission Adult Baseline Risk Assessment

Infection Risk Assessment -**∆**dult

# **Discharge Forms**

- 1. Select the Discharge tab
- 2. Click in the Documentation column for the patient
- Click Create V 3.
- 4. You can then select the appropriate form from the options

Discharge Checklist

Discharge Hub Referral

Discharge Delays - Grand Round

Discharge Planning - Board Round

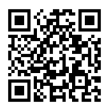

# **Collections Inquiry**

# **Reprinting Labels**

- From within the patient record, click the Collections Inquiry button (grey menu bar, top of screen)
- 2. Can either print **all** or **selected orders**. To select multiple orders, hold the Ctrl key while clicking on each order.
- 3. Ensure correct printer selected from dropdown at bottom right of page, \*Label printers: dumbspecial
- 4. Click on Labels , bottom right of page.
- 5. Choose either Selected orders or All orders
- Choose the label type
   All labe
   Specim
  - All labels
     Specimen labels
     Aliquot labels

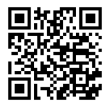

# **PMOffice**

# **Reprinting Wristbands**

- 1. Open PMOffice by clicking on Links (grey menu bar, top of screen) and select PMOffice from drop down list.
- 2. Select Task from the main menu, then Documents
- 3. The Person Mgmt: Documents window will open.
- 4. In top left corner, click 🔦
- 5. Search for the patient, then select the correct encounter. Click OK
- 6. Select the item for reprint, **Wristband Generic**

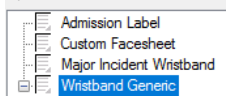

Print

Selected orders

All orders

In top left corner, click 🝰

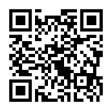

**Capacity Management** 

#### **Rapid Response Clean**

- 1. From the **Bed Board**
- 2. Select the bed
- 3. Click the Adhoc Clean button and click '*Request Adhoc Clean*'
- 4. Select the 'Priority' and complete the 'Adhoc Job Details'

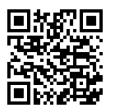

# **Ordering Equipment**

- 1. From the Equipment List
- 2. Click 'Global Search'
- 3. Enter the description and click search
- 4. Select the equipment with your 'Owning Location'
- 5. Click 'Request Adhoc Transport' button
- 6. Complete the 'To' destination and 'Transport Details'

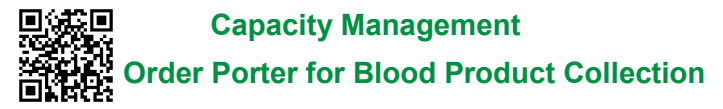

Do not use in emergency, phone for a porter directly.

- 1. Select Equipment List
- 2. Click on 'Global Search'
- 3. Search by Description or Classification Type.

|          | Global Search Equipment Parameters |                           |               | 🔍 Global Search Equipment Parameters |                               |        |                  |              |                  |
|----------|------------------------------------|---------------------------|---------------|--------------------------------------|-------------------------------|--------|------------------|--------------|------------------|
|          | Description                        | Albumin                   |               |                                      | Descripti                     | on     | Γ                |              |                  |
|          | 1                                  |                           |               |                                      | Classifica                    | ation  | Туре             | Blood Prod   | ucts 🗸           |
|          |                                    |                           |               |                                      | Manufac                       | turer  |                  | All Equipme  | ent Types        |
|          |                                    |                           |               |                                      | Lessed /N                     |        |                  | No Type      |                  |
|          |                                    |                           |               |                                      | Leased/In                     | NOT LE | ased             | Blood Produ  | ucts             |
| 4.<br>5. | Select requ<br>Click buttor        | ired blood<br>to the left | prod<br>of th | uc<br>e                              | t with cc<br>blood pr         | orre   | ect 'Ov<br>uct 📷 | vning l      | Location'        |
| 6.       | Select Port                        | ering > Re                | quest         | tΑ                                   | dhoc Po                       | orte   | er-              | Albui        | ing              |
| 7.       | Complete the                       | ne request                | form          | :                                    |                               |        |                  |              |                  |
| ••       |                                    | is ( ) to sol             | oct de        | Set                                  | ination                       | _      |                  |              |                  |
|          |                                    |                           |               | -31                                  | mation                        | To     |                  |              |                  |
|          | B. Enter Suri                      | name, Forei               | name,         | D                                    | OB F                          | Porte  | ring Detail      | ;            |                  |
|          | and MRN                            | in Portering              | Deta          | ils                                  |                               | ZZZ    | Test, Mich       | ael, 01/01/1 | 974, 12345678    |
| Q        | Nursa racai                        | iving the bl              | ood r         | mi                                   | ist comr                      | holot  | o tho            | ioh          |                  |
| 0.       |                                    |                           |               |                                      |                               | הסונ   |                  |              | 4 <b>. . .</b> . |
|          | A. CIICK ON P                      | ersonalizatio             | on> IV        | iy '                                 | Gadgets>                      | > P    | orterin          | g List       | to enable.       |
|          | B. Select Por                      | tering List ta            | ab            |                                      | Origin                        |        | Destination      | Priority     | Name             |
|          | C. In line of ir                   | nterest, click            | on 📔          |                                      | RVI Blood Bank                |        | FH18             | Routine      | Albumin QTY:1    |
|          | D.Select Por                       | terina > Coi              | nplete        | ə F                                  | Porterina                     | to c   | omple            | te task.     |                  |
|          |                                    | 5                         |               |                                      | 5                             |        | •                |              |                  |
|          |                                    | Portering                 | > [           | 1                                    | Manage Range                  | Over   | ride             |              |                  |
|          | E                                  | <u>RVI</u>                | Royal (       | 0                                    | Cancel Porterin               | ng     |                  |              |                  |
|          | F                                  | RVI Equipment R           | RV181         |                                      | Start Portering               |        |                  |              |                  |
|          | F                                  | RVI Equipment R           | RV18          | 3                                    | Undo Start                    |        |                  |              |                  |
|          | F                                  | RVI Blood Bank            | RV18          |                                      | Delay Portering               |        |                  |              |                  |
|          | F                                  | RVI Equipment R           | RV18I         | 11                                   | Delay Portering (After Start) |        |                  |              |                  |
|          | F                                  | RVI Equipment R           | RV181         | l                                    | Modify Portering              |        |                  |              |                  |
|          | F                                  | RVI Equipment R           | RV21[         | 1                                    | Complete Rort                 | ering  |                  |              |                  |

25

# Need more support?

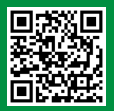

For more information and additional support, click on the QR code to go to the IT Training website where you will find:

- Video Guides
- Quick Reference Guides
- Detailed Guides

For further assistance, please contact us:

IT Training Team Call on 37373 nuth.it.training@nhs.net Service Desk Available 24/7 Call on 21000

The irony of a paper guide for a Paperlite EPR is not lost on us <sup>©</sup> but we think this small guide is worth it to help you get the most out of the system.

Review Date: July 2024

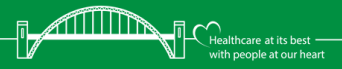